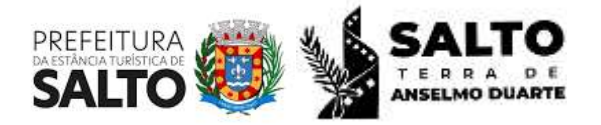

Paço Municipal - Avenida Tranquillo Giannini, nº 861. Distrito Industrial Santos Dumont, Salto/SP. CEP: 13329-600 (011) 4602-8551 / licenciamentoambiental@salto.sp.gov.br

## Tutorial para abertura de Protocolo – Licenciamento Ambiental

Segue o link para download do Memorial de Caracterização do Empreendimento (MCE), Solicitação De (SD), Lei Complementar 4.047/2023 e Decreto 197/2023:

https://salto.sp.gov.br/licenciamento-ambiental/

1 – Acesse: <u>https://salto.1doc.com.br/b.php?pg=o/wp</u>

2 – No campo <u>Serviços</u>, clique em Protocolos.

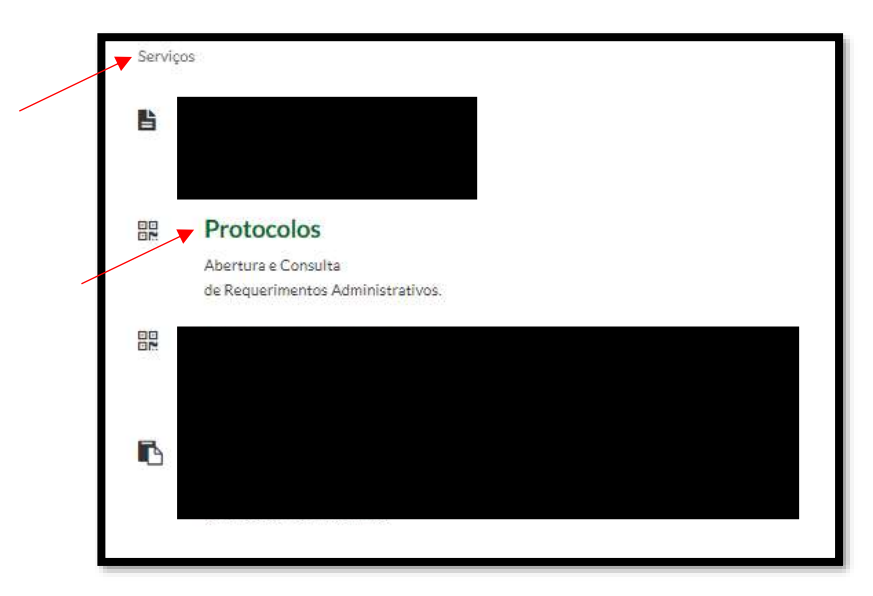

3 – Escolha um método de cadastro (CPF, CNPJ ou outros), e preencher conforme informações. **Atenção**: Permitido apenas 1 (um) cadastro por CPF/CNPJ.

|             | Entrar com seu e-mail            |            |  |  |  |
|-------------|----------------------------------|------------|--|--|--|
| Endereço    | de e-mail                        | Prosseguir |  |  |  |
|             | Sem e-mail? Entre con            | n CPF/CNPJ |  |  |  |
|             | Esqueci a ser                    | iha        |  |  |  |
|             | Não tenho se                     | nha        |  |  |  |
|             | Digite o que vê na imagem:       |            |  |  |  |
|             | Digite aqui                      | 5          |  |  |  |
|             | • Entrar com Certificado Digital |            |  |  |  |
|             | ou                               |            |  |  |  |
| <b>▼</b> 8⁺ | Entrar via Google                |            |  |  |  |

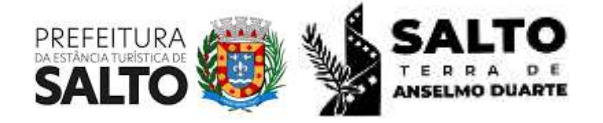

Paço Municipal - Avenida Tranquillo Giannini, nº 861. Distrito Industrial Santos Dumont, Salto/SP. CEP: 13329-600 (011) 4602-8551 / licenciamentoambiental@salto.sp.gov.br

4 – Após cadastro e login, selecione no campo <u>Assunto</u>, conforme necessidade: Licenciamento Ambiental / Autorização Ambiental / Certificado de Dispensa de Licenciamento (CDL) / Declaração de Atividade Isenta de Licenciamento (DAIL).

Exemplo didático abaixo: "Licenciamento Ambiental".

| 👗 Identificação Passo 1          | mações Passo 2 |  |  |  |  |
|----------------------------------|----------------|--|--|--|--|
| Assunto*:                        |                |  |  |  |  |
| - selecione -                    |                |  |  |  |  |
| licenciamento ambiental          |                |  |  |  |  |
| - <u>Licenciamento Ambiental</u> |                |  |  |  |  |
| Descrição°:                      |                |  |  |  |  |
| B 7 U := :=                      |                |  |  |  |  |

5 – Atentar-se às informações automaticamente preenchidas para cada caso.

6 – No campo <u>Descrição</u>, informar <mark>o tipo de Licença</mark> solicitada.

| C Departament<br>Celo o solicitario | io de Llosratianento Aydeenaño<br>te deseje realitir o processo, seri | m o prazo mánimo de 120 días.<br>Imetabalirio bisciar um veivo pro | para us manifestar a respeito dus p<br>ceditriento administrativo. Tedas e | rocassas de Soenslemento, Camur<br>atas distosições astán em contorn | kadie (n. *Constigue se's) nie resp<br>state con a Lei Municipal n* 4047/200 | ndichus nu periodo de 30 dites serilos eroj<br>1 |
|-------------------------------------|-----------------------------------------------------------------------|--------------------------------------------------------------------|----------------------------------------------------------------------------|----------------------------------------------------------------------|------------------------------------------------------------------------------|--------------------------------------------------|
| Licerciamento A                     | Anisiansal emisinensis Ucença Pi                                      | Bria. Utença de Instalação a/o                                     | u Uolinça de Operação de empreen                                           | dimentas ou advidades de impect                                      | antriansi local.                                                             |                                                  |
| Dumplet                             |                                                                       |                                                                    |                                                                            |                                                                      |                                                                              |                                                  |
| 8 /                                 | y ⊞ 2 €•1                                                             | · / • I X                                                          | 2                                                                          |                                                                      |                                                                              |                                                  |
| 1                                   |                                                                       |                                                                    |                                                                            |                                                                      |                                                                              |                                                  |
|                                     |                                                                       |                                                                    |                                                                            |                                                                      |                                                                              |                                                  |
|                                     |                                                                       |                                                                    |                                                                            |                                                                      |                                                                              |                                                  |

- O "tipo de licença" deverá ser definido pelo solicitante, como exemplo Renovação da Licença da Operação, solicitação de Licença Concomitante (Prévia e Instalação; ou Prévia, Instalação e Operação), entre outros. Atentar-se à assertiva informação, pois esta influenciará no valor da emissão do boleto.
- No mesmo campo, o solicitante tem autonomia para descrever quaisquer informações que julgar necessário para esclarecimentos de determinado documento.

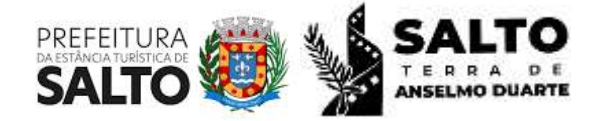

Paço Municipal - Avenida Tranquillo Giannini, nº 861. Distrito Industrial Santos Dumont, Salto/SP. CEP: 13329-600 (011) 4602-8551 / licenciamentoambiental@salto.sp.gov.br

7 – Para inserir os arquivos, clicar em <u>Anexar</u> > selecionar o arquivo desejado e marcar o seu correspondente no campo da direita. Nota-se que o documento escolhido ficará destacado na cor verde.

- Repetir o passo acima, arquivo por arquivo, até que todos documentos obrigatórios estejam anexados.
- Atentar-se à escolha do arquivo para não haver duplicidade.

| The estimates in the same matter for a same |
|---------------------------------------------|
| ·                                           |
|                                             |

8 – O processo somente será protocolado após inserção de todos os documentos obrigatórios. Os destaques em verde auxiliará visualmente quais documentos já foram selecionados.

| alanna Andread Thera Calence to Innied Nord Carese CHPT Care<br>mine Soud Chromeets ale Martaladi Carestes an ATTLAN (17 | noder de Une de Eller    Cerente als de Meniarysmulgt, de Reidlines    Certificade de regularistade pers de Ric<br>Constelede Instanto de Visiteliarys    Pasera de Água e Founte    Pasera se de Presiden Production    Lever | AMB Compression (An Print De Engrand<br>Men repression) Menthalis An Index |
|----------------------------------------------------------------------------------------------------|----------------------------------------------------------------------------------------------------|----------------------------------------------------------------------------|
| Electronia Material De Caracter Sedan In Terrenandron (11)                                                               | n Docomennes - Phono in cognition Provinciana - Preventiania - Proponspiel - Provinciana do Aprenado                                                                                                    |                                                                            |
| Second Second                                                                                                    | Cartai Oviti                                                                                                    | φ [                                                                        |
|                                                                                                    | 2003048                                                                                                    |                                                                            |
| Smilet                                                                                                    | Carrildão de later de Solo                                                                                                    | · · · · · · · · · · · · · · · · · · ·                                      |
|                                                                                                    | 202.14 cm                                                                                                    |                                                                            |
| The second second second second second second second second second second second second second second second se          |                                                                                                    |                                                                            |

9 – Escolher o tipo de assinatura, conforme os 2 (dois) casos abaixo:

- Assinatura 1Doc utilizar a senha pessoal escolhida para acesso ao Sistema;
- Assinatura ICP-Brasil caso o usuário tiver Assinatura Eletrônica GOV.BR.

10 – Selecionar a opção "Assinar Protocolo + anexos PDF" > Protocolar.

| T | • Arrinettes (Dror | Animeture (CP-Breel | _ | Autor Policies - amont PDF - |            |
|---|--------------------|---------------------|---|------------------------------|------------|
|   |                    |                     |   |                              | Protocolar |

 Nota-se que a aba <u>Protocolar</u> se destaca. Caso isso não ocorrer, revisar os documentos anexados. Apesar do sistema permitir anexar outras extensões, é possível que a assinatura seja permitida apenas em arquivos em PDF. Por esse motivo, orientamos que os arquivos estejam nessa extensão.